## **Capricorn Notification Settings**

## Overview

This guide contains the instructions to Configure the Medical-Objects Capricorn to show notifications when a new document is received.

If you have any questions or require any assistance, Feel free to contact the Medical-Objects Helpdesk on (07) 5456 6000.

## Configuration

## Note:

In some cases, the Capricorn may be configured as a service. See this guide for instructions on how to launch the Capricorn if it is set up as a service.

- To launch the HL7 Tray application, Go to Start Menu, All Programs, Medical-Objects and select the Medical-Objects Capricorn. Alternatively, You can go to C:\MO\Capricorn and run the Capricorn.exe.
- 2. The following icon will appear in the tray. Double click on it to bring up the log window.

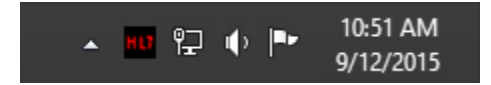

3. In the Capricorn log window, tick the Notify Checkbox.

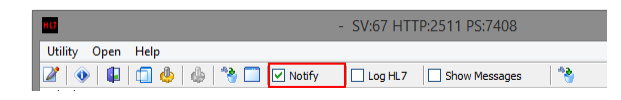

4. When a new document is received, a popup will display for several seconds as shown below.

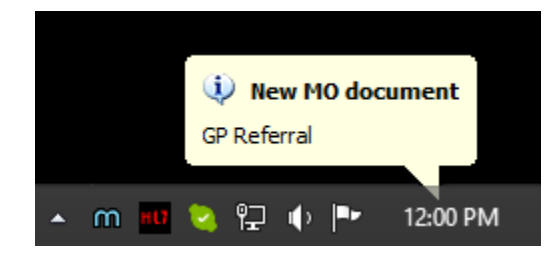

1 Overview 2 Configuration